附件:

## 空调租赁流程

步骤一:微信搜索"尼好校园",点击进入"尼好校园"小程序。

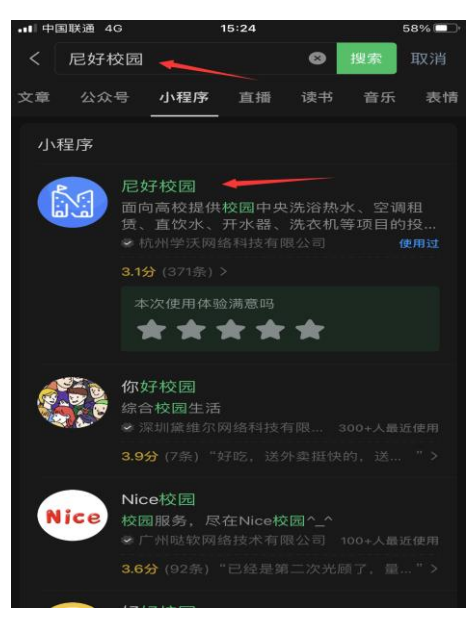

步骤二: 进入小程序后完成注册/登录

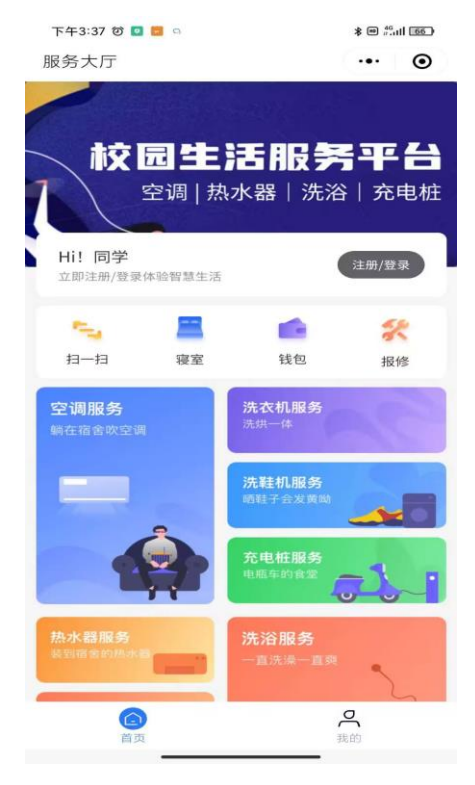

## 步骤三:完成寝室登记

寝室信息填写的时候,请同学们在"年级"选项上,务必选"本科三年级"。(空调 租赁合同两年后就到期了,后续学校统一安装。)

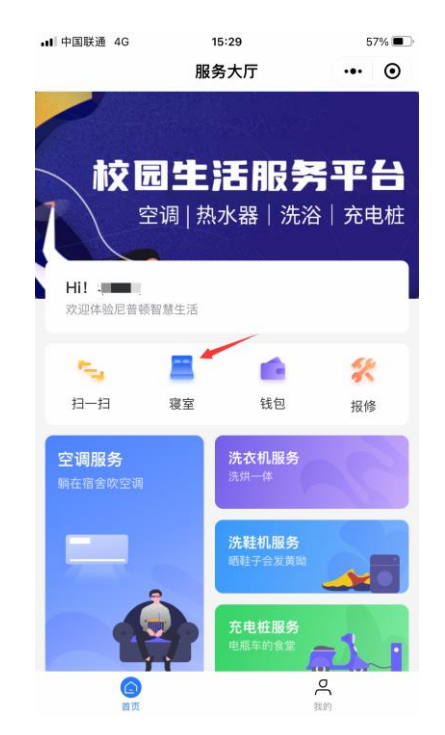

| 我的<br>寝室 | 明秀生活区 24幢 1层 101<br>广西财经学院 明秀校区 |   |
|----------|---------------------------------|---|
| 学校       | 广西财经学院                          | > |
| 校区       | 明秀校区                            | > |
| 生活区      | 明秀生活区                           | > |
| 楼栋       | 23幢北                            | > |
| 寝室       | 1层-102                          | > |
| 年级       | 本科三年级                           | > |
|          |                                 |   |
|          | 确认                              |   |
|          | 找不到房间? 反馈到在线客服                  |   |

## 步骤四:完成支付

空调租赁公司按租赁先后顺序安装。(不下雨情况,师傅每天能装机 30 台左右)

| <b>. . . . . . . . . .</b>                      | 15:29                     | 57% 🔳     |
|-------------------------------------------------|---------------------------|-----------|
| <                                               | 空调服务                      | ••• ••    |
|                                                 | P                         |           |
| 我的 明秀生<br>寝室 广西财                                | 活区 24幢 1层 101<br>经学院 明秀校区 |           |
| 请选择服务类型:                                        |                           |           |
| 大三学生至毕业<br>学年,合计120<br><sup>服务费1200+押金0+排</sup> | 2,租金600元/台/<br>0          | att 1200  |
| 优惠券                                             |                           | 无可用优惠券 >  |
| 打散搬迁点券抵扣                                        | 1 暂无可                     | 用打散搬迁点券 > |
| ○ 我已阅读并同意?                                      | 金订《 <b>空调服务协议》</b>        |           |
| ¥ <b>1200.</b> 00<br>已优惠¥0.00                   |                           | 立即支付      |